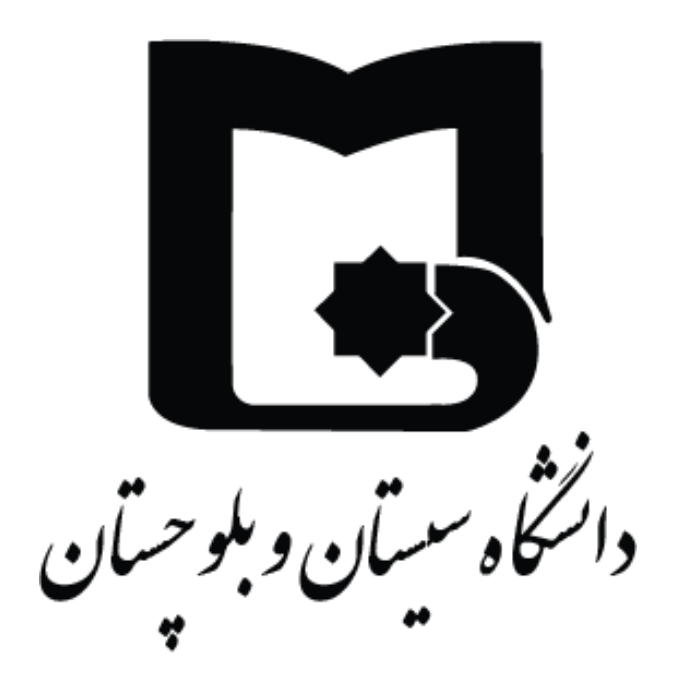

# آموزش اتصال به شبکه اینترنت دانشگاه سیستان و بلوچستان

## با برنامه OpenVPN

### نسخه ويندوز

ويژه اساتيد محترم

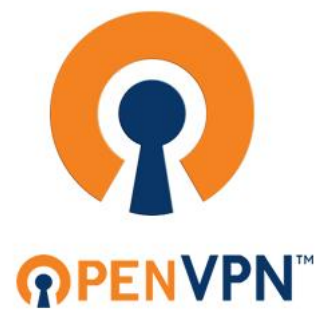

انشگاه سیستان و بلوچستان / مدیریت فناوری اطلاعات

آدرس صفحه:

ابتدا فایل برنامه openvpn را از صفحه "پورتال فناوری اطلاعات، قسمت خدمات اساتید" دانلود و باز نمایید:

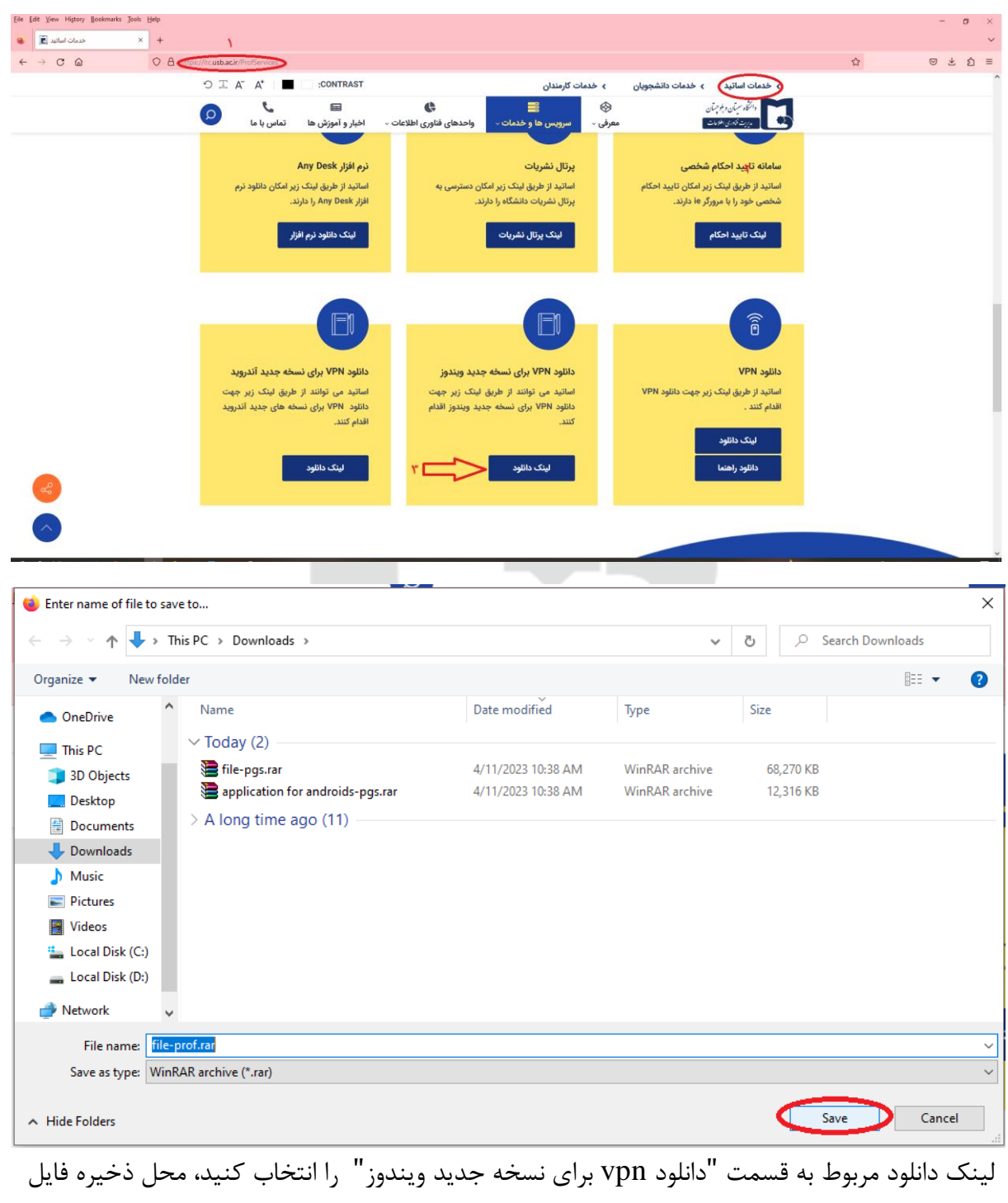

#### https://itc.usb.ac.ir/ProfServices

را مشخص کرده و بر روی دکمه ذخیره کلیک نمایید.

دانشگاه سیستان و بلوچستان / مدیریت فناوری اطلاعات \_\_\_\_\_

پس از اتمام دانلود، فایل را از حالت فشرده خارج نمایید، سپس برای نصب فایل برنامه openvpn اقدام نمایید:

| file-pgs.rar - Winl                                                         | RAR                   | ntions H   | alp       |             |             |                                                                                                    | - 0        | ×        |
|-----------------------------------------------------------------------------|-----------------------|------------|-----------|-------------|-------------|----------------------------------------------------------------------------------------------------|------------|----------|
| Add Extract To                                                              | Test View             | Delete     | Find      | Wizard      | Info        | Reference of the second second | in Comment | Protei » |
| 🗈 📔 file-pgs.rar\file-pgs - RAR archive, unpacked size 70,955,253 bytes 🗸 🗸 |                       |            |           |             |             |                                                                                                    |            |          |
| Name                                                                        | Size                  | Packed     | Туре      |             | Modified    |                                                                                                    | CRC32      |          |
| <mark>.</mark>                                                              |                       |            | Folder    |             |             |                                                                                                    |            |          |
| penvpn-conne                                                                | 70,950,912            | 69,904,418 | Windows   | Installer   | 4/5/2023    | 9:10                                                                                                    | 3E2067A9   |          |
| 🔊 pgs.ovpn                                                                  | 4,341                 | 3,150      | File ovpn |             | 4/9/2023    | 12:11                                                                                                    | 7A13BF4B   |          |
|                                                                             |                       |            |           |             |             |                                                                                                    |            |          |
|                                                                             |                       |            |           |             |             |                                                                                                    |            |          |
|                                                                             |                       |            |           |             |             |                                                                                                    |            |          |
|                                                                             |                       |            |           |             |             |                                                                                                    |            |          |
|                                                                             |                       |            |           |             |             |                                                                                                    |            |          |
|                                                                             |                       |            |           |             |             |                                                                                                    |            |          |
|                                                                             |                       |            |           |             |             |                                                                                                    |            |          |
|                                                                             |                       |            |           |             |             |                                                                                                    |            |          |
|                                                                             |                       |            |           |             |             |                                                                                                    |            |          |
|                                                                             |                       |            |           |             |             |                                                                                                    |            |          |
| 🖅 🗝 Selected 70,95                                                          | 0,912 bytes in 1 file |            |           | Total 70,95 | 5,253 bytes | in 2 files                                                                                                    |            |          |
|                                                                             | 4                     |            |           | - 44        |             |                                                                                                    |            |          |

مراحل نصب برنامه را همانطور که در تصاویر زیر مشخص است بدون ایجاد تغییر در تنظیمات طی کنید تا برنامه نصب شود.

دانشگاه سیستان و بلوچستان / مدیریت فناوری اطلاعات

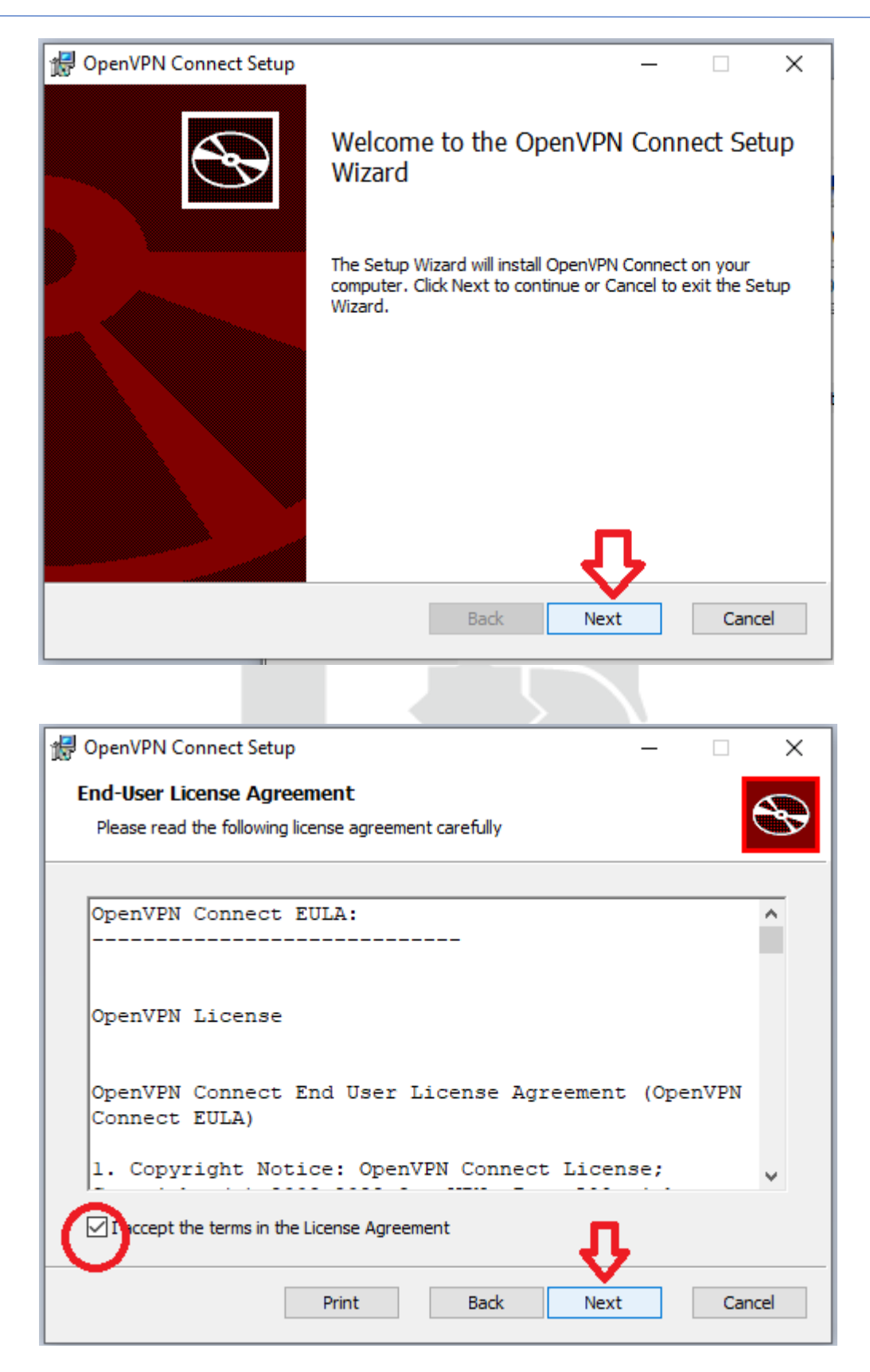

مديريت فناوري اطلاعات

# دانشگاه سیستان و بلوچستان / مدیریت فناوری اطلاعات 🚽 OpenVPN Connect Setup Х Ready to install OpenVPN Connect Click Install to begin the installation. Click Back to review or change any of your installation settings. Click Cancel to exit the wizard. Back 💎 Install Cancel 🛃 OpenVPN Connect Setup $\times$ Completed the OpenVPN Connect Setup Wizard

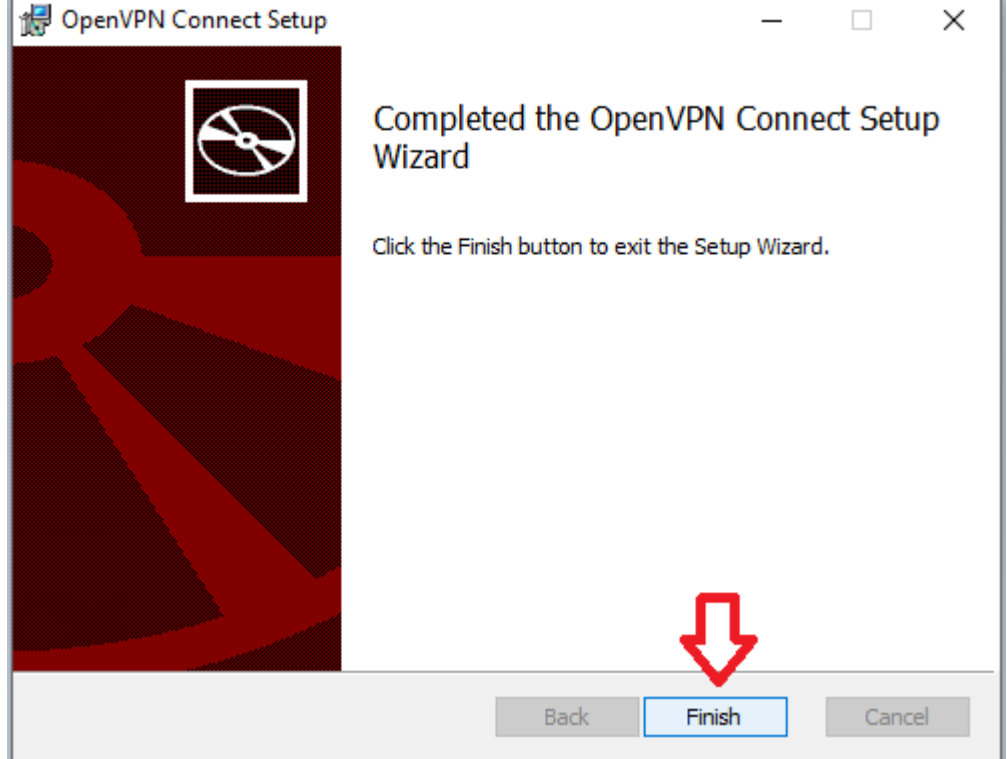

در این مرحله نصب برنامه به اتمام رسید؛ حال برای اتصال به شبکه اینترنت دانشگاه سیستان و بلوچستان فایل مربوط به تنظیمات را طبق مراحل زیر در برنامه وارد کنید:

مديريت فناوري اطلاعات

http://itc.usb.ac.ir

دانشگاه سیستان و بلوچستان / مدیریت فناوری اطلاعات \_\_\_\_\_

| OpenVPN Connect                                                                                                    | - ×<br>mport Profile<br>FILE<br>rop to upload .OVPN profile.<br>ort only one profile at a time. | بنەى                 | ده سپس گز <u>.</u>             | ا کلیک کر<br>عاب نمایید | روی قسمت FILE<br>BROWSE را انتخ               |
|----------------------------------------------------------------------------------------------------|-------------------------------------------------------------------------------------------------|----------------------|--------------------------------|-------------------------|-----------------------------------------------|
| 6                                                                                                    |                                                                                                 | ، افزار در<br>مایید. | ه همراه با نره<br>خاب و وارد ن | prof را ک<br>شدہ را انت | سپس فایل ovpn.<br>پوشه مربوطه دانلود          |
| Import Profile or Certificat                                                                                                    | BROWSE                                                                                          |                      |                                |                         | ×                                             |
| $\leftarrow$ $\rightarrow$ $\checkmark$ $\uparrow$ $\square$ $\rightarrow$ This                                                                                                    | PC > Desktop > file-prof                                                                        |                      | ~                              | ې م                     | earch file-prof                               |
| Organize 🔻 New folder                                                                                                    | r                                                                                               |                      |                                |                         | ::: ?                                         |
| 💻 This PC 🛛 🖈 ^                                                                                                    | Name                                                                                            | Date modified        | Туре                           | Size                    |                                               |
| <ul> <li>pgs</li> <li>prof</li> <li>فیلم</li> <li>1401 منعوض</li> <li>OneDrive</li> <li>OneDrive</li> <li>This PC</li> <li>3D Objects</li> <li>Desktop</li> <li>Documents</li> <li>Downloads</li> <li>Music</li> <li>Pictures</li> </ul> | ● prof.ovpn                                                                                     | 4/10/2023 10:10 AM   | OVPN Profile                   | 5 KB                    |                                               |
| File na                                                                                                    | me: prof.ovpn                                                                                   |                      |                                | ✓ Profile               | s and Certificates (*.ovpr $ \smallsetminus $ |
|                                                                                                    |                                                                                                 |                      |                                |                         | pen Cancel                                    |

بعد از وارد کردن فایل مشخص شده، صفحهی مربوط به ورود اطلاعات اکانت شما باز می شود:

نام کاربری خود را وارد کنید، سپس با انتخاب گزینه save password، کادر مربوط به رمز عبور نمایش داده می شود؛ رمزعبور خود را وارد نموده و متصل شوید.

مديريت فناوري اطلاعات

http://itc.usb.ac.ir

دانشگاه سیستان و بلوچستان / مدیریت فناوری اطلاعات

| OpenVPN Conr  | nect                   | - ×                 |
|---------------|------------------------|---------------------|
|               | Imported Pro           | ofile               |
| Profile Name  |                        |                     |
| prof.vpn.us   | b.ac.ir [prof]         |                     |
| Server Hostna | me (locked)            |                     |
| prof.vpn.us   | b.ac.ir                |                     |
|               |                        |                     |
| Username      | وارد تماييد            | نام کاربری خود را و |
| 🗖 Save pa     | ssword                 |                     |
| ب کنید 🏠      | خود این گزینه را انتخا | برای ورود رمزعبور . |
| U .           |                        |                     |
|               |                        |                     |
|               |                        |                     |
|               |                        |                     |
|               |                        |                     |
|               |                        |                     |
|               |                        |                     |
| PRO           | FILES                  | CONNECT             |
|               |                        |                     |

اکنون اکانت شما ایجاد و متصل شده است، برای قطع و اتصال مجدد روی گزینه مربوطه کلیک کنید.

| OpenVPN Co   | onnect                                       | – ×       |        | OpenVPN Co | onnect                                       | - ×       |
|--------------|----------------------------------------------|-----------|--------|------------|----------------------------------------------|-----------|
| ≡            | Profiles                                     | Ð         |        | ≡          | Profiles                                     | 10        |
| DISCONNECTED |                                              | 2/01      | CONNEC |            |                                              |           |
|              | OpenVPN Profile<br>prof.vpn.usb.ac.ir [prof] |           |        |            | OpenVPN Profile<br>prof.vpn.usb.ac.ir [prof] |           |
|              | OpenVPN Profile<br>pgs.vpn.usb.ac.ir [pgs]   |           |        | DISCON     | NECTED                                       | ~         |
|              | انت                                          | ویرایش اک |        | CONNEC     | TION STATS                                   |           |
| سال مجدد     | មា                                           |           |        | 7.1KB/s    |                                              |           |
|              |                                              |           |        |            |                                              |           |
|              |                                              |           |        | OB/s       |                                              | BYTES OUT |
|              | _                                            |           |        | O KB/S     |                                              | VED       |
| ید           | اضافه کردن اکانت جدب                         | Ū         |        | 00:00:18   | 2 sec ago                                    |           |

http://itc.usb.ac.ir

مديريت فناوري اطلاعات

دانشگاه سیستان و بلوچستان / مدیریت فناوری اطلاعات

قطع اتصال :

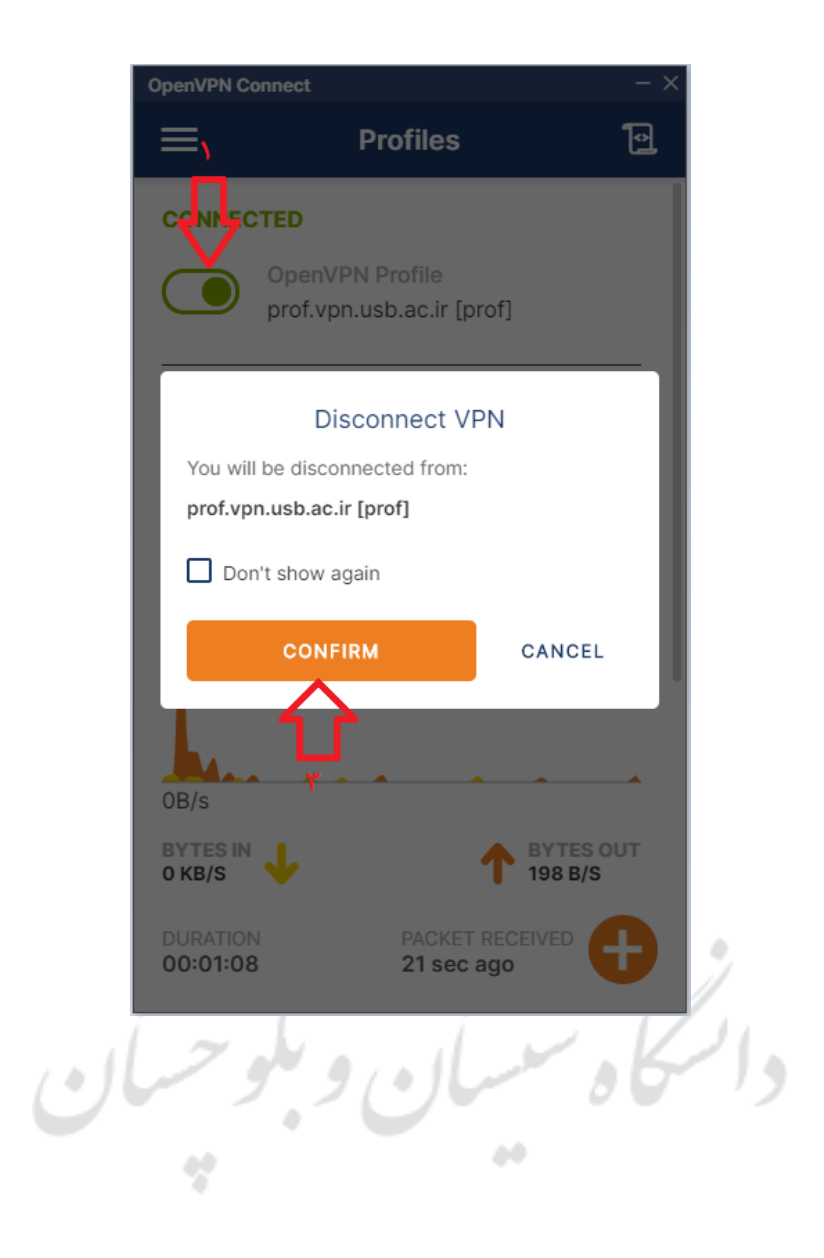

http://itc.usb.ac.ir

مديريت فناوري اطلاعات